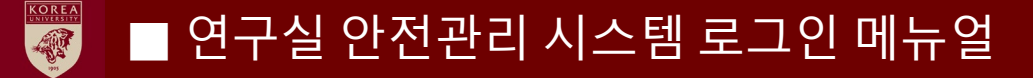

## ■ 연구실 안전교육 이수 방법

■ 의과대학 연구실 안전관리시스템(<u>https://kumcsafety.korea.ac.kr</u>)접속 및 로그인

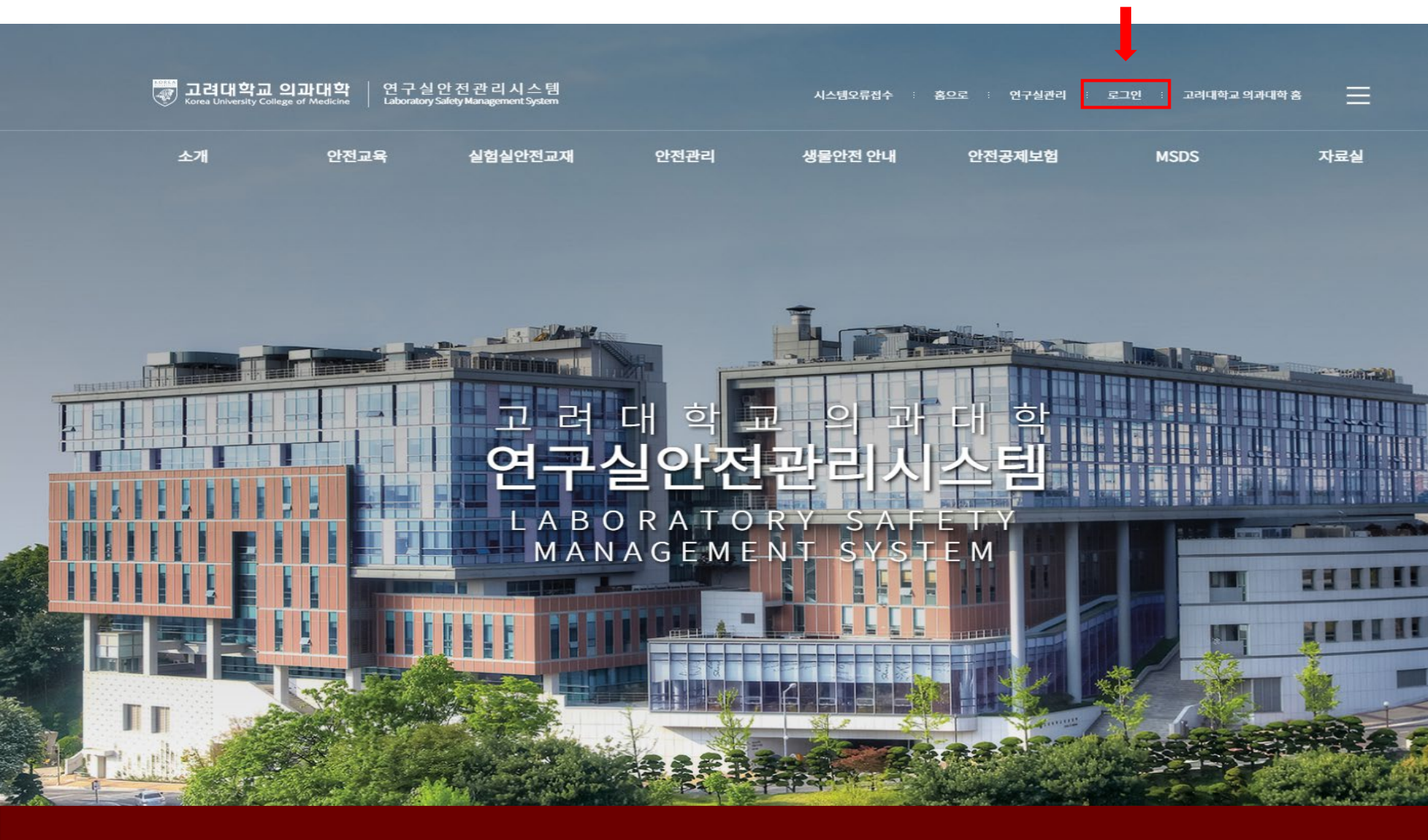

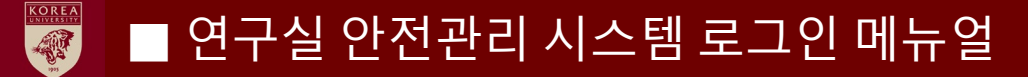

■ 로그인 방법

#### 1) 대학생, 대학원생 – 좌측 통합로그인 클릭

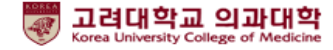

연구실안전관리시스템 Laboratory Safety Management System

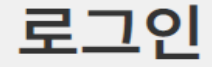

**이용안내** 고려대학교 의과대학 연구실 안전관리시스템은 연구실 안전확보와 연구실 사고를 예방하기 위해 과학기술분야 연구개발활동에 종사하는 교직원, 연구(보조)원, 학부(대학원)생 등이 이용할 수 있습니다.

| <b>학내구성원</b> 포털계정을 이용한 로그인 | 그외 연구활동종사자 사용자 등록정보를 이용한 로그인 |  |  |  |  |  |
|----------------------------|------------------------------|--|--|--|--|--|
|                            | 아이디                          |  |  |  |  |  |
| 통합로그인                      | 비밀번호                         |  |  |  |  |  |
|                            | 로그인 사용자등록 비밀번호 찾기            |  |  |  |  |  |

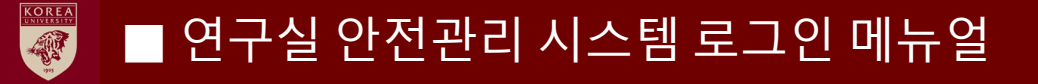

## ■ 로그인 방법

1) 대학생, 대학원생 – 고려대학교 포탈 아이디 비밀번호 입력 후 로그인

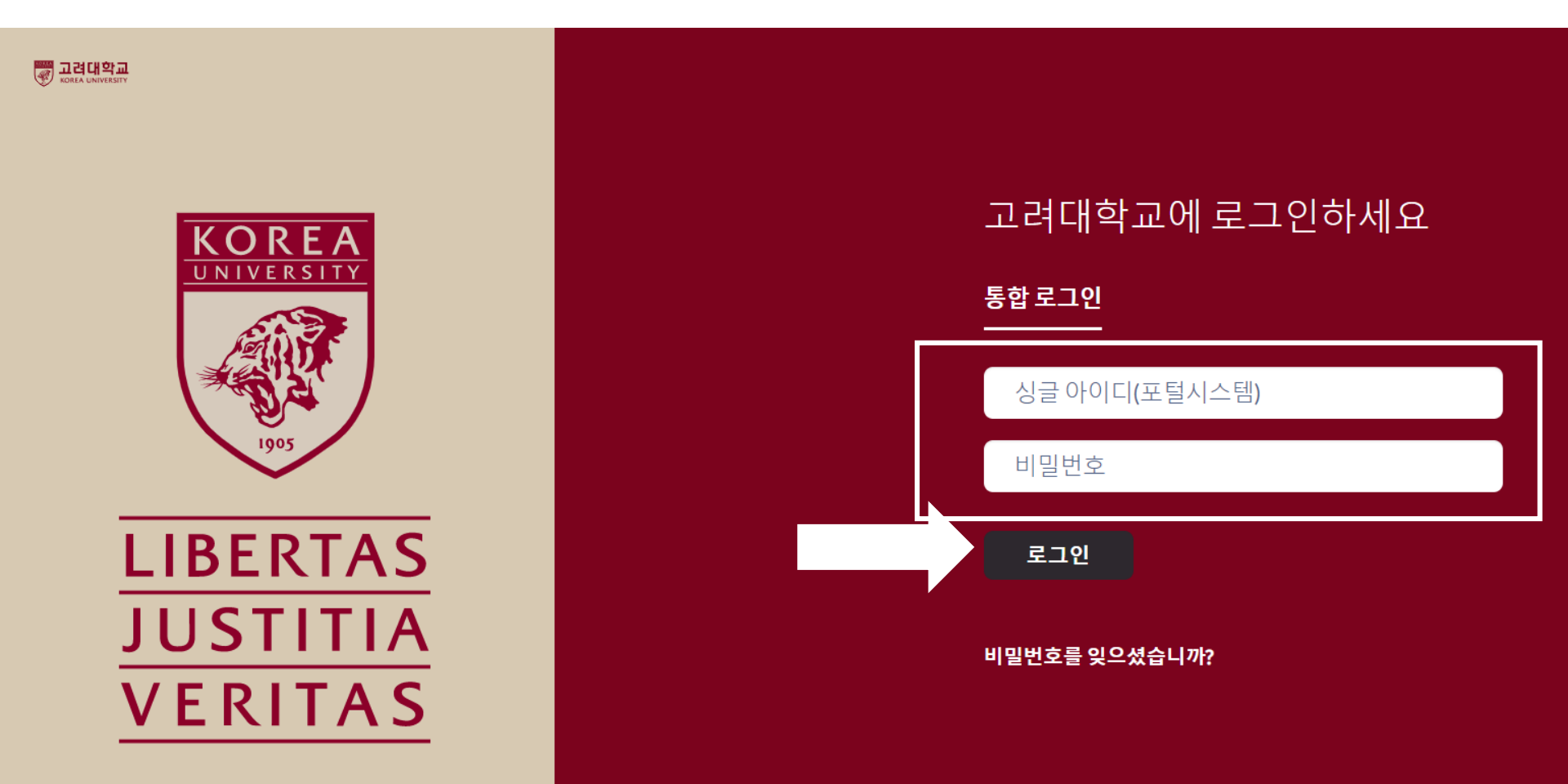

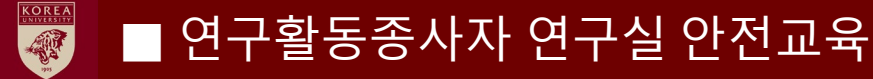

■ 로그인 방법

2) 연구활동종사자 - 우측 그 외연구활동종사자 "사용자등록 "

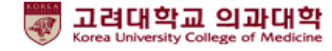

연구실안전관리시스템 Laboratory Safety Management System

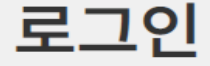

**이용안나** 고려대학교 의과대학 연구실 안전관리시스템은 연구실 안전확보와 연구실 사고를 예방하기 위해 과학기술분야 연구개발활동에 종사하는 교직원, 연구(보조)원, 학부(대학원)생 등이 이용할 수 있습니다.

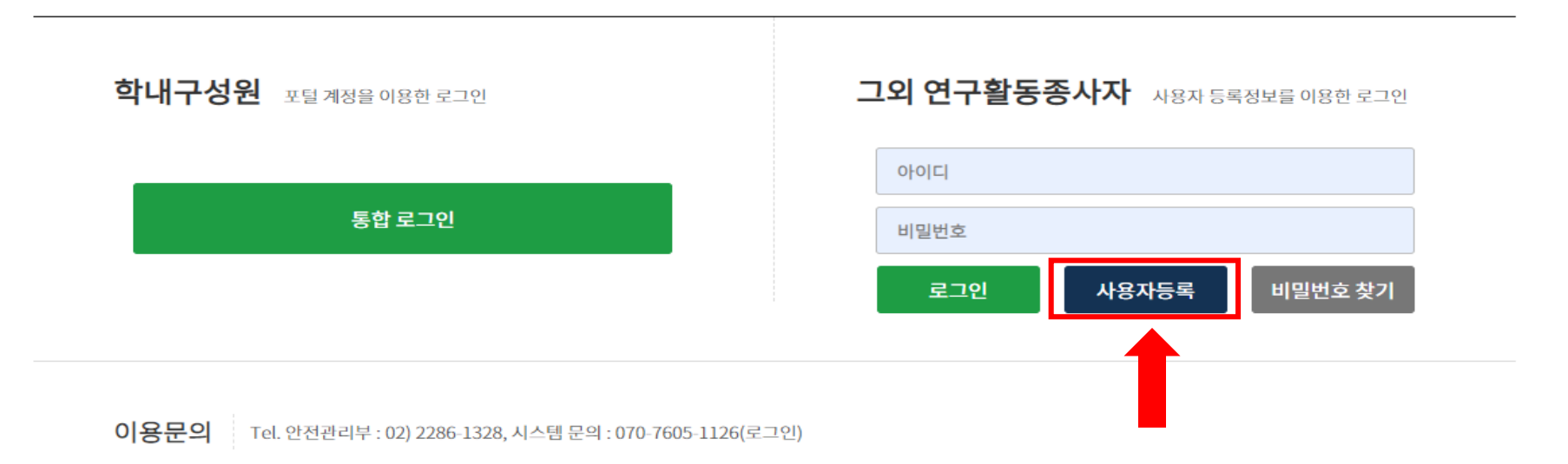

#### 직원 재직 (801442, 우규식, 직원 재직, 의과학연구지원본부안전관리부)

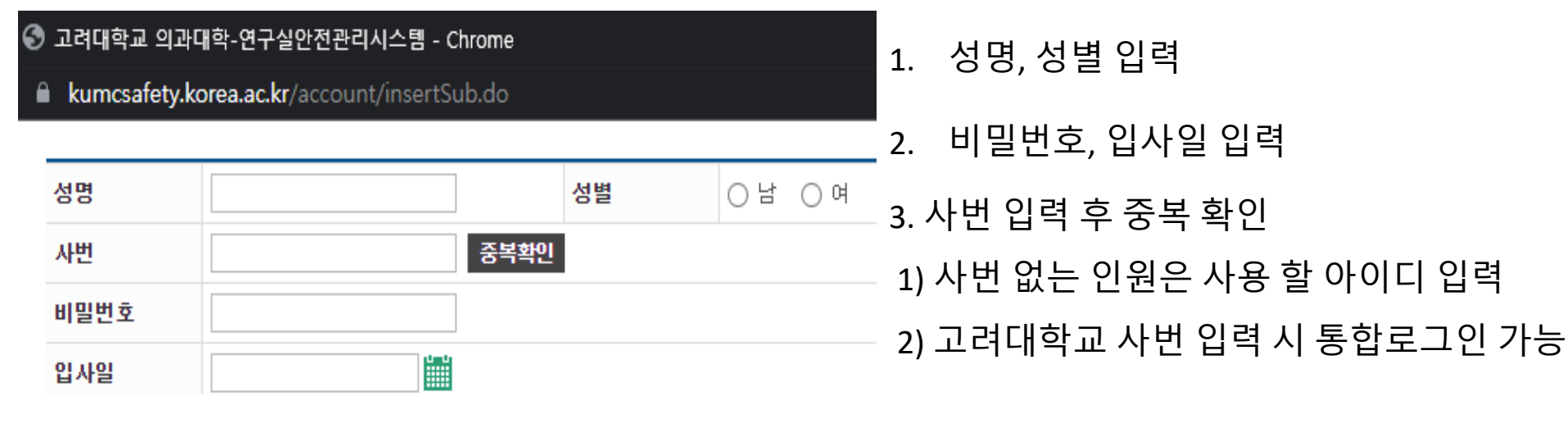

## 2) 연구활동종사자 사용자 등록 방법 – 성명, 사번, 비밀번호, 입사일

## ■ 연구활동종사자 연구실 안전교육

■ 로그인 방법

> 소속정보

## ■ 연구활동종사자 연구실 안전교육

### ■ 로그인 방법

## 2) 연구활동종사자 사용자 등록 방법 - 학과(소속)

| 🕄 고려        | S 고려대학교 의과대학-연구실안전관리시스템 - Chrome |                             |                        |                                                          |    |                     |                                              |                     |                           |                 |            |         |
|-------------|----------------------------------|-----------------------------|------------------------|----------------------------------------------------------|----|---------------------|----------------------------------------------|---------------------|---------------------------|-----------------|------------|---------|
| 🔒 ku        | mcsafety.ko                      | <b>rea.ac.kr</b> /account/i | nsertS                 | ub.do#                                                   |    |                     |                                              |                     |                           | <b>0</b> -      | 1.         | 억╨Ѐ     |
|             |                                  |                             |                        |                                                          |    |                     |                                              |                     |                           | •               | _ t        | 가가 크기   |
| 성명          |                                  | superadmin                  |                        |                                                          | 성별 |                     | ○남 ○여                                        |                     |                           |                 |            | 기-시 근   |
| 사번          |                                  |                             | 중복확인                   |                                                          |    |                     |                                              |                     | 목흑                        | 록에 없            |            |         |
| 비밀          | 번호                               | •••••                       |                        | ]                                                        |    |                     |                                              |                     |                           |                 | •          |         |
| 입사          | 일                                |                             |                        |                                                          |    |                     |                                              |                     |                           |                 | (02        | 2-2286- |
| 학과          |                                  | 의과대학                        |                        | (학과입력창에 마우스 클릭 후 학과를 선택하세요)                              |    |                     |                                              |                     |                           |                 |            |         |
| 연구          | 실명                               | ④ 최근검색                      | 검색어                    |                                                          |    | 사업자구분 : 의과대학        |                                              |                     | 사업자구분 : 의과대학              |                 |            | 과대학     |
| 신분          |                                  |                             | 업자구분 : 의과대학            |                                                          |    | 기관구분 : 기초교실         |                                              |                     | 기관구분 : 안암 연구지원            |                 |            |         |
| 이메          | 일                                |                             | 기관구분<br>기초교실           |                                                          |    | 기관명                 |                                              |                     | 기관명                       |                 |            |         |
| স্ক         | -<br><i></i>                     |                             |                        |                                                          |    | → 예방의학교실 _          |                                              |                     | <ul> <li>간담췌외과</li> </ul> |                 |            |         |
| 2101        | 근적근도 · 한                         |                             |                        | <ul> <li>&gt; 한국인공장기센터</li> <li>&gt; 의과학연구지원본</li> </ul> |    |                     | <ul><li>▶ 생화학분자생물학</li><li>▶ 약리학교실</li></ul> |                     |                           | → 감염내과<br>→ 대학원 |            |         |
| <u>가입사유</u> |                                  |                             | > 의:                   |                                                          |    |                     |                                              |                     |                           |                 |            |         |
|             |                                  | > 의학교육센터<br>0.000 여고 귀 이 ↓  |                        |                                                          | >  | › 해부학교실<br>› 미생물학교실 |                                              | › 마취통증의학과<br>› 산부인과 |                           |                 | <u>l</u> F |         |
|             |                                  |                             | ) 전<br>  , 구(          | <ul> <li>한염 연구지원소</li> <li>· 구로 연구지원소</li> </ul>         |    |                     |                                              |                     |                           |                 |            |         |
| 1. =        | 48 및 비덕권<br>반리자 승인 후             |                             | 안산 연구지원소 ·<br>생물안전센터 ▼ |                                                          |    | ▶ 생리학교실             |                                              |                     | ▶ 소아청소년과                  |                 |            |         |
| 3. 폰        | 반리자 확인 후                         |                             |                        |                                                          |    | > 병리학교실             |                                              | › 소화기내과 ↓ 수환기내과     |                           |                 |            |         |
| 기관<br>기관    |                                  | 기관                          | <u>관</u> 명             |                                                          | ,  |                     |                                              |                     |                           | 내과              |            |         |
|             |                                  | 기관                          | 기관명                    |                                                          |    |                     |                                              |                     |                           |                 |            |         |
| 기관명         |                                  |                             |                        |                                                          |    | 기관명                 |                                              |                     | 기관명                       |                 |            |         |
|             |                                  |                             |                        |                                                          |    | 7                   | 관명                                           |                     | 기관;                       | H<br>D          |            |         |

입력(소속) 릭 후 해당 소속 선택 을 경우 문의

1328)

## ■ 연구활동종사자 연구실 안전교육

#### ■ 로그인 방법

### 2) 연구활동종사자 사용자 등록 방법 - 연구실 선택

| 3 | 고려대희     | ነ교 의과대학-연구실안전관리시스템 - Chr₀           | ome              |             |       |            | – 🗆 X    |
|---|----------|-------------------------------------|------------------|-------------|-------|------------|----------|
| ê | kume     | safety.korea.ac.kr/cmmn/lab/info/ma | ain.do?fo        | ormName=frn | nRegi |            |          |
| Q | 총 38     | 7건                                  | 소                | <u>*</u>    |       | 연구실명       | 검색       |
| _ |          |                                     |                  |             |       |            |          |
|   | 선택       | 연구실명                                | 호실               | 책임자         | 분류    | 소속         | 건물명      |
| ( |          | 분자바이러스 실험실                          | 208              |             | 의학/생물 | 미생물학교실     | CJ 식품관   |
| ( |          | 한국인공장기센터                            | 한국인<br>공장기<br>센터 |             | 의학/생물 | 한국인공장기센터   | 한국인공장기센터 |
| ( |          | 감염내과 실험실                            | 312              |             | 의학/생물 | 감염내과       | 미래융합기술관  |
| ( |          | 감염내과 실험실                            | 313              |             | 의학/생물 | 감염내과       | 미래융합기술관  |
| l | <b>~</b> | 동물실                                 | 314              |             | 의학/생물 | 생화학분자생물학교실 | 미래융합기술관  |
| l | <b>~</b> | 보관실 1                               | 315              |             | 의학/생물 | 생화학분자생물학교실 | 미래융합기술관  |
|   | <b>~</b> | 보관실 2                               | 316              |             | 의학/생물 | 생화학분자생물학교실 | 미래융합기술관  |
| ( |          | GRL 연구실(면역학연구실)                     | 318              |             | 의학/생물 | 생화학분자생물학교실 | 미래융합기술관  |
| ( |          | 증류수실                                | 201              |             | 의학/생물 | 의과학연구지원본부  | 문숙의학관    |
| ( |          | 실험준비실                               | 202              |             | 의학/생물 | 예방의학교실     | 문숙의학관    |

1. 연구실 선택

- 1) 본인 소속 연구실 선택
- 2) 소속 및 연구실 명 검색

3) 2개 이상의 경우 중복 선택 가능

«1 2 3 4 5 6 7 8 9 10 >>>

## ■ 연구활동종사자 연구실 안전교육

### ■ 로그인 방법

#### 2) 연구활동종사자 사용자 등록 방법 – 신분, 이메일, 전화번호, 가입사유

х

S 고려대학교 의과대학-연구실안전관리시스템 - Chrome
 ▲ kumcsafety.korea.ac.kr/account/insertSub.do

| 성명   | 성별 이남 이여                    |
|------|-----------------------------|
| 사번   | 중복확인                        |
| 비밀번호 |                             |
| 입사일  |                             |
| 학과   | (학과입력창에 마우스 클릭 후 학과를 선택하세요) |
| 연구실명 | 연구실선택                       |
| 신분   | 전체 🗸                        |
| 이메일  |                             |
| 전화번호 | 휴대전화 🗸 - 010 🖌              |
| 가입사유 |                             |

🗖 1. 신분 선택

이메일 및 전화번호 기재
 안전활동 관련 공지 사항
 받을 주소 입력

1. 학생 및 대학원생을 제외한 사용자만 등록신청 해 주세요.

2. 관리자 승인 후 로그인 할 수 있습니다. (사용자등록 정보가 정확하지 않을 경우 승인되지 않습니다.)

3. 관리자 확인 후 승인/거부 결과가 이메일로 통보됩니다.

신청

주의사항

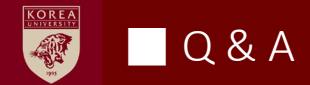

■ 문의

# ■ 연구실 안전환경관리자 우규식

# 내선번호: 02-2286-1328

이메일 : <u>dnrbtlr90@korea.ac.kr</u>